# **Requesting additional certificates**

You can request additional Developer certificates or additional POS access certificates (smart cards or PFX files):

- **Developer certificates** main, admin-type certificates issued in file format (PFX), that enable full access to all Developer Portal features and can be used for development and testing purposes for POS solutions.
- Additional smart card certificates issued for a particular developer location and enable access to limited Developer Portal features (only information connected to that location). Smart cards are used for development and testing purposes for both E-SDC and POS solutions.
- Additional file certificates issued in file format (PFX) for a particular developer location and enable access to limited Developer Portal features (only information connected to that location). They are used for development and testing purposes for POS solutions.

# How to request an additional developer certificate

#### 1.

Find the location for which you wish to request the additional Developer certificate.

2.

Click on the arrow next to the location's name and the drop-down list will show certificates already approved for that location.

| List of Location | S                                             |                   |                           |                |         |                                    | Create New             |
|------------------|-----------------------------------------------|-------------------|---------------------------|----------------|---------|------------------------------------|------------------------|
| Search           |                                               |                   |                           |                |         |                                    | Q Search               |
| Status           | Location Name                                 | Address           | City                      | Province       | Country | Location type                      | View                   |
| Active           | ✓ Boar's Head                                 | 1500 W Plum St    | Fort Collins              | NOT APPLICABLE | US      | Headquaters                        | View                   |
| There are no PC  | S Access Requests submitted for this location |                   |                           |                | Reques  | t Developer Certificates Request A | dditional Certificates |
| Active           | > Mo Jeaux's Bar                              | 820 City Park Ave | Fort Collins              | NOT APPLICABLE | US      | Branch Office                      | View                   |
|                  |                                               |                   | First Devileur Deve 4 (cf |                |         |                                    |                        |

Requesting additional certificates – Image of the list of location section

3. Click on the button **Request Developer Certificates**.

| List of Locations | ;                                             |                   |                           |                |         |                                     | Create New              |
|-------------------|-----------------------------------------------|-------------------|---------------------------|----------------|---------|-------------------------------------|-------------------------|
| Search            |                                               |                   |                           |                |         |                                     | Q Search                |
| Status            | Location Name                                 | Address           | City                      | Province       | Country | Location type                       | View                    |
| Active            | ➤ Boar's Head                                 | 1500 W Plum St    | Fort Collins              | NOT APPLICABLE | US      | Headquaters                         | View                    |
| There are no PO   | S Access Requests submitted for this location | n                 |                           |                | Reque   | st Developer Certificates Request A | Additional Certificates |
| Active            | > Mo Jeaux's Bar                              | 820 City Park Ave | Fort Collins              | NOT APPLICABLE | US      | Branch Office                       | View                    |
|                   |                                               |                   | First Previous Page 1 (of | 1) Next Last   |         |                                     |                         |

Requesting additional certificates - Image of the list of location section

4. A pop-up box will appear asking you to confirm your request and write the reason for needing additional certificates. When you finish, just click **Request**.

| <b>H</b><br>Decuse ting additional developer                 |
|--------------------------------------------------------------|
| Requesting additional developer                              |
| certificates                                                 |
|                                                              |
| Do you wish to request additional developer certificates?    |
| We need another Developer Certificate for a new team member. |
|                                                              |
|                                                              |
|                                                              |
| Request Close                                                |
|                                                              |

Requesting additional certificates – Image of the requesting additional developer certificates message

## How to request an additional smart card certificate

1. Follow the same first 2 steps as with requesting an additional developer certificate.

#### NOTE:

If there aren't any previously approved additional certificates, you will see the message: *There are no POS Access Requests submitted for this location*.

| List of Locat | ions                                   |                   |              |                |         |                                      | Create New            |
|---------------|----------------------------------------|-------------------|--------------|----------------|---------|--------------------------------------|-----------------------|
|               |                                        |                   |              |                |         |                                      |                       |
| Search        |                                        |                   |              |                |         |                                      | Q Search              |
| Status        | Location Name                          | Address           | City         | Province       | Country | Location type                        | View                  |
| Active        | ✓ Boar's Head                          | 1500 W Plum St    | Fort Collins | NOT APPLICABLE | US      | Headquaters                          | View                  |
| There are no  | POS Access Requests submitted for this | location          |              |                | Reque   | st Developer Certificates Request Ac | ditional Certificates |
| Active        | > Mo Jeaux's Bar                       | 820 City Park Ave | Fort Collins | NOT APPLICABLE | US      | Branch Office                        | View                  |

Requesting additional certificates – Image of the list of location section

2. Click on Request Additional Certificates.

| List of Locations | 5                                             |                   |              |                |         |                                       | Create New            |
|-------------------|-----------------------------------------------|-------------------|--------------|----------------|---------|---------------------------------------|-----------------------|
| Search            |                                               |                   |              |                |         |                                       | Q Search              |
| Status            | Location Name                                 | Address           | City         | Province       | Country | Location type                         | View                  |
| Active            | ✓ Boar's Head                                 | 1500 W Plum St    | Fort Collins | NOT APPLICABLE | US      | Headquaters                           | View                  |
| There are no POS  | S Access Requests submitted for this location |                   |              |                | Reque   | st Developer Certificates Request Add | litional Certificates |
| Active            | > Mo Jeaux's Bar                              | 820 City Park Ave | Fort Collins | NOT APPLICABLE | US      | Branch Office                         | View                  |

Requesting additional certificates – Image of the list of location section

3.

Complete the information for Additional Authorized Person if you wish to authorize someone to pick up the certificate instead of you.

4.

In the Smart Cards section, click the "+" button. The system will automatically generate a random PIN for the smart card certificate, but it advisable to set your own PIN which will be easier to remember. You can also use the blue statement of generating a new random PIN.

| Smart Cards | PIN        | 3040        | × × |
|-------------|------------|-------------|-----|
|             | Smart Card | Full Format |     |
|             | +          |             |     |

Requesting additional certificates - Image of the smart cards section

5. To request another smart card, just click on the "+" button again. If you change your mind, you can use the red 🔀 button to remove the request.

| Smart Cards | PIN        | 3255        | × × |
|-------------|------------|-------------|-----|
|             | Smart Card | Full Format |     |
|             | PIN        | 3726        | × × |
|             | Smart Card | Full Format |     |
|             | +          |             |     |

Requesting additional certificates – Image of the smart cards section

6. After you click **Submit**, a pop-up box will appear asking you to confirm your request.

You are submitting POS Access request with following details:

Location Name: Boar's Head

Delivery Tax Office:

Additional Authorized Person:

Smart Cards: 1

Files: 0

| n   |         |            |                | 1       |        |          | <b>f</b> | -4:   |
|-----|---------|------------|----------------|---------|--------|----------|----------|-------|
| RDA | ποςτιήσ | anaitionai | cortiticatoc - | Imano   | nt the | roniloct | contirm  | ation |
| ICU | uesunu  | uuuuuuuu   |                | IIIIuue |        | reuuesi  | COINGIN  | allon |
|     |         |            |                |         |        |          |          |       |

### How to request additional POS PFX certificates

1. Follow the same first 2 steps as with requesting additional Developer certificates.

#### NOTE:

If there aren't any previously approved additional certificates, you will see the message: *There are no POS Access Requests submitted for this location*.

No

| List of Location | s                                              |                   |              |                |                |                                    | Create New        |
|------------------|------------------------------------------------|-------------------|--------------|----------------|----------------|------------------------------------|-------------------|
| Search           |                                                |                   |              |                |                |                                    | Q Search          |
| Status           | Location Name                                  | Address           | City         | Province       | Country        | Location type                      | View              |
| Active           | ✓ Boar's Head                                  | 1500 W Plum St    | Fort Collins | NOT APPLICABLE | US             | Headquaters                        | View              |
| There are no PC  | OS Access Requests submitted for this location |                   |              |                | Request Develo | oper Certificates Request Addition | onal Certificates |
| Active           | > Mo Jeaux's Bar                               | 820 City Park Ave | Fort Collins | NOT APPLICABLE | US             | Branch Office                      | View              |

Requesting additional certificates – Image of the list of location section

#### 2. Click on Request Additional Certificates.

| List of Locations | 5                                             |                   |              |                |              |                                | Create New           |
|-------------------|-----------------------------------------------|-------------------|--------------|----------------|--------------|--------------------------------|----------------------|
| Search            |                                               |                   |              |                |              |                                | Q Search             |
| Status            | Location Name                                 | Address           | City         | Province       | Country      | Location type                  | View                 |
| Active            | ✓ Boar's Head                                 | 1500 W Plum St    | Fort Collins | NOT APPLICABLE | US           | Headquaters                    | View                 |
| There are no POS  | S Access Requests submitted for this location |                   |              |                | Request Deve | loper Certificates Request Add | itional Certificates |
| Active            | > Mo Jeaux's Bar                              | 820 City Park Ave | Fort Collins | NOT APPLICABLE | US           | Branch Office                  | View                 |

Requesting additional certificates – Image of the list of location section

4. In the Files section, click the "+" button. The system will automatically generate a random Password and PAC for the file certificate, but it advisable to choose your own Password and PAC which will be easier to remember. You can also use the blue solution for generating a new random Password and PAC.

| Files | Password | K3UDW6FB | × × |
|-------|----------|----------|-----|
|       | PAC      | 5MF68U   |     |
|       | +        |          |     |

Requesting additional certificates – Image of the files section

5. To request another file certificate, just click on the "+" button again. If you change your mind, you can use the red 🔀 button to remove the request.

| Files | Password | K3UDW6FB | >\$ × |
|-------|----------|----------|-------|
|       | PAC      | 5MF68U   |       |
|       | Password | SRH3MFUM | × ×   |
|       | PAC      | 9T8RVE   |       |
|       | +        |          |       |

Requesting additional certificates – Image of the files section

6. After you click **Submit**, a pop-up box will appear asking you to confirm your request.

| Submit your POS access request                                |     |    |
|---------------------------------------------------------------|-----|----|
| You are submitting POS Access request with following details: |     |    |
| Location Name: Boar's Head                                    |     |    |
| Delivery Tax Office:                                          |     |    |
| Additional Authorized Person:                                 |     |    |
| Smart Cards: 0                                                |     |    |
| Files: 1                                                      |     |    |
|                                                               |     |    |
|                                                               | Yes | No |

Requesting additional certificates – Image of the request confirmation